## Instruções para emissão de GRU

Acesse o endereço:

https://sistemas.ufmg.br/sisarc/emissaogru/gerir/geriremissaogru.seam?codigo =MkvDCSiet

Preencha os dados abaixo:

- Código do recolhimento: 00
- CPF;
- Nome do contribuinte;
- **COMPETÊNCIA:** mês e ano do pagamento. Se o pagamento for em setembro, 092019. Se em outubro, 102019;
- Data do vencimento;
- Valor principal: R\$ 155,95;
- Valor total: R\$ 155,95

Clique em "Emitir GRU". Imprimir a GRU e efetuar o pagamento em qualquer agência do Banco do Brasil.

Anexar o comprovante de pagamento ao fazer a inscrição no link <u>https://form.jotformz.com/92326480963665</u>